## Connexion en bureau a distance sur les postes enseignement à partir d'un mac

| <b>%</b> | Microsoft Remote Desktop 10<br>Économie et entreprise                                                                                                    | )<br>OUVRIR |
|----------|----------------------------------------------------------------------------------------------------|-------------|
|          | 10 Corrections Window Height   Image: Corrections Microsoft Tamoe Designs   Image: Corrections Image: Corrections   Image: Corrections Image: Corrections   Ima |             |

Dans l'Apple Store, télécharger l'application Microsoft Remote Desktop.

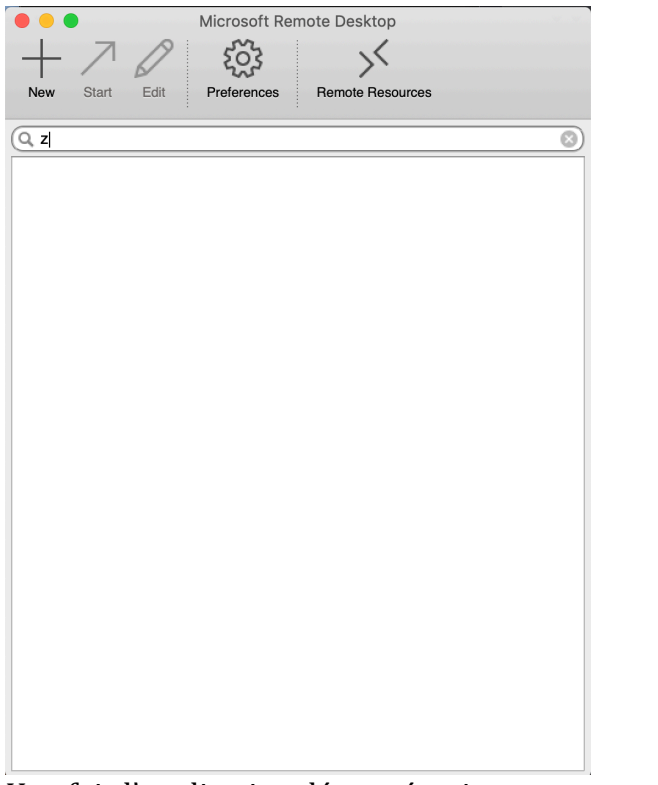

Une fois l'application démarrée, ajouter une nouvelle connexion 'NEW'

|                   | Edit Remote Desktops -                                                                                           |                    |
|-------------------|----------------------------------------------------------------------------------------------------|--------------------|
|                   |                                                                                                    |                    |
| General Session F | Redirection                                                                                                    |                    |
|                   | and the second second second second second second second second second second second second second second second |                    |
|                   |                                                                                                    |                    |
| Connection name   | SMESTAENS01A                                                                                                    |                    |
| PC name           | smestaen01a.sme.utc                                                                                              |                    |
|                   |                                                                                                    |                    |
| Gateway           | No gateway configured                                                                                            | $\hat{\mathbf{C}}$ |
| Credentials       |                                                                                                    |                    |
| User name         | ad\votrelogin                                                                                                    |                    |
| Deserved          |                                                                                                    | -                  |
| Password          |                                                                                                    |                    |
|                   |                                                                                                    |                    |
| Resolution        | Native                                                                                                    | 0                  |
| Colors            | True Color (24 bit)                                                                                              |                    |
|                   |                                                                                                    |                    |
| Full screen mode  | OS X native                                                                                                    | $\hat{\mathbf{C}}$ |
|                   | Start session in full screen                                                                                     |                    |
|                   | Scale content                                                                                                    |                    |
|                   | 🗸 Use all monitors                                                                                               |                    |
|                   |                                                                                                    |                    |
|                   |                                                                                                    |                    |

Renseigner les champs : Connection Name : ex : SMESTAENS01A PC name : ex : smestaens01a.sme.utc User name :ad\votreLoginUTC Password : PasswordUTC Fermer la fenêtre pour valider

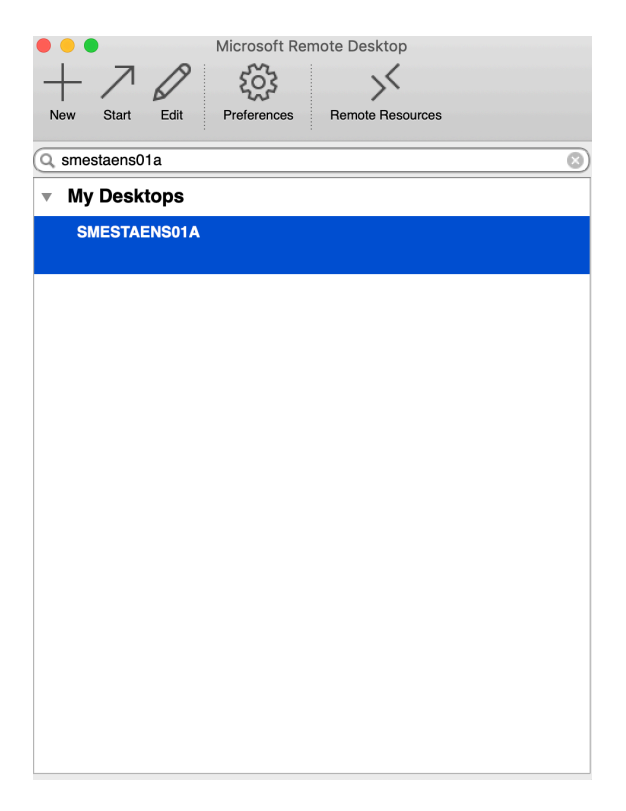

Double cliquez sur la station que vous venez de créer

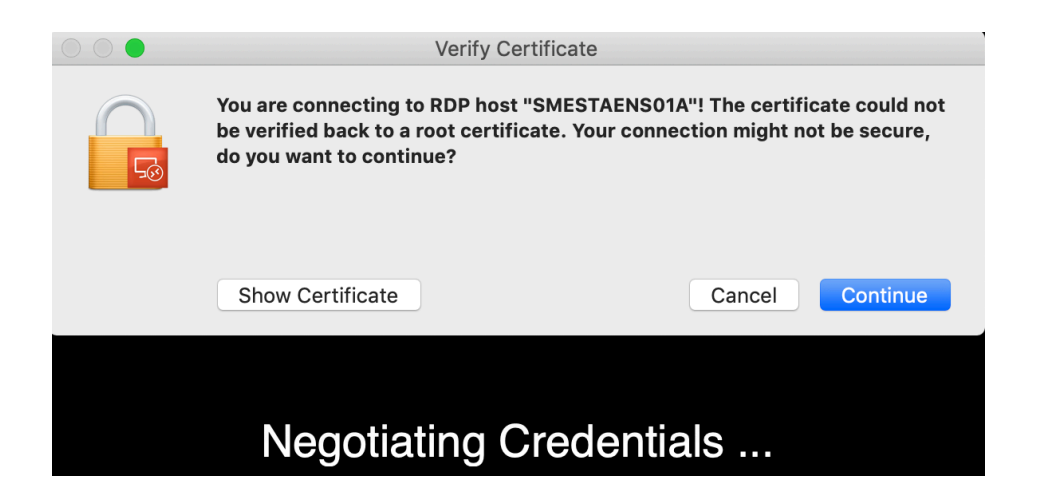

## Cliquez sur « continue »

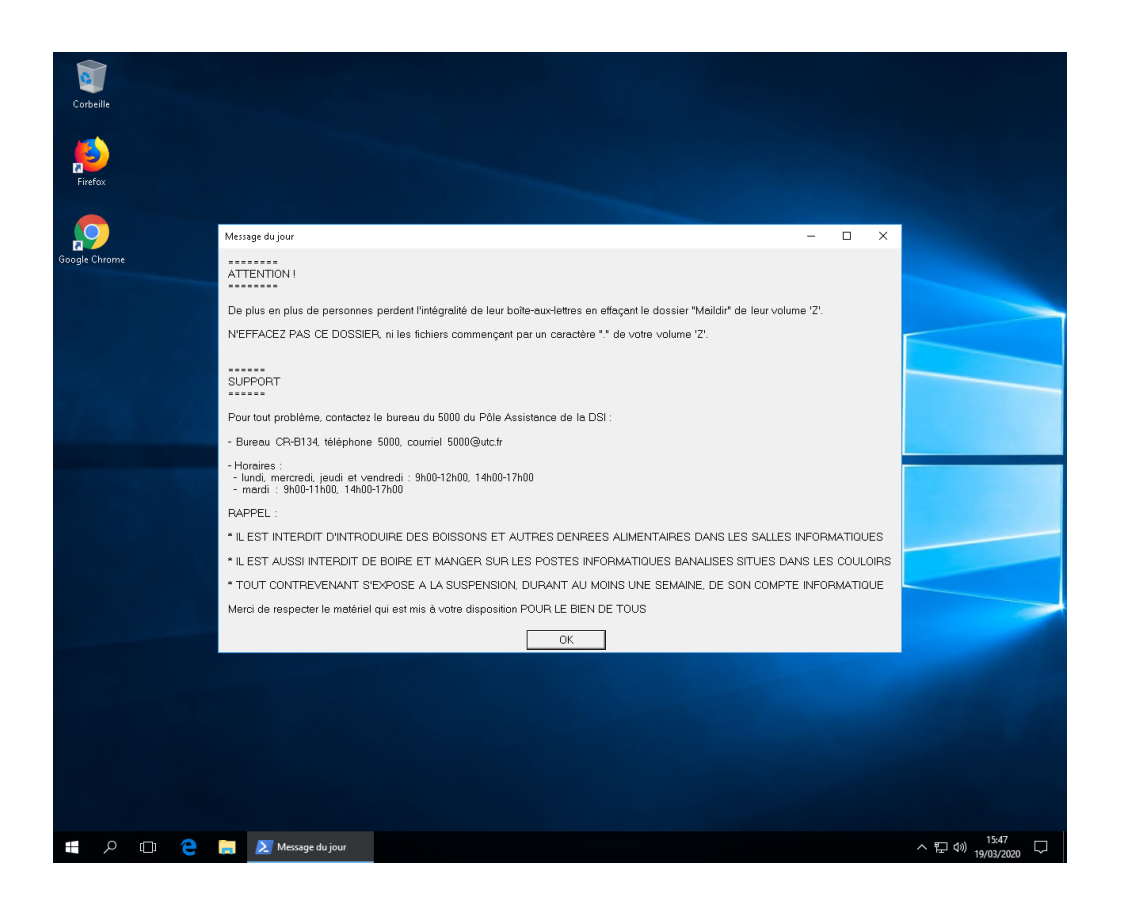

Pour fermer votre session de bureau à distance, faites « fermer la session » et non pas « Déconnecter ».

|                     |               | Dispositif Enseignement    | × |
|---------------------|---------------|----------------------------|---|
| ndows 10 Enterprise | Start         | Menu Démarrer (Windows)    |   |
|                     | 1             | Programmes                 | • |
|                     |               | Applications               | × |
|                     |               | Documents                  | ۲ |
|                     | 2             | Ce PC                      |   |
|                     | <b>*</b>      | Paramètres                 | ۲ |
|                     | $\mathcal{P}$ | Rechercher                 | × |
|                     | ?             | Aide et support            |   |
|                     |               | Exécuter                   |   |
|                     | $\square$     | Fermer la session utestetu |   |
|                     | 0             | Déconnecter                |   |
| W                   | Reche         | rcher                      | م |
|                     | ۶             | ci 🤤 🔚                     |   |